## How to Clear the Cache and Cookies in Chrome

1. Select the 3 dots found at the top right-hand corner of the browser

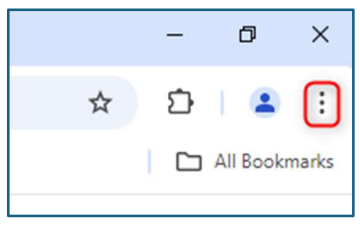

2. Select Settings from the menu

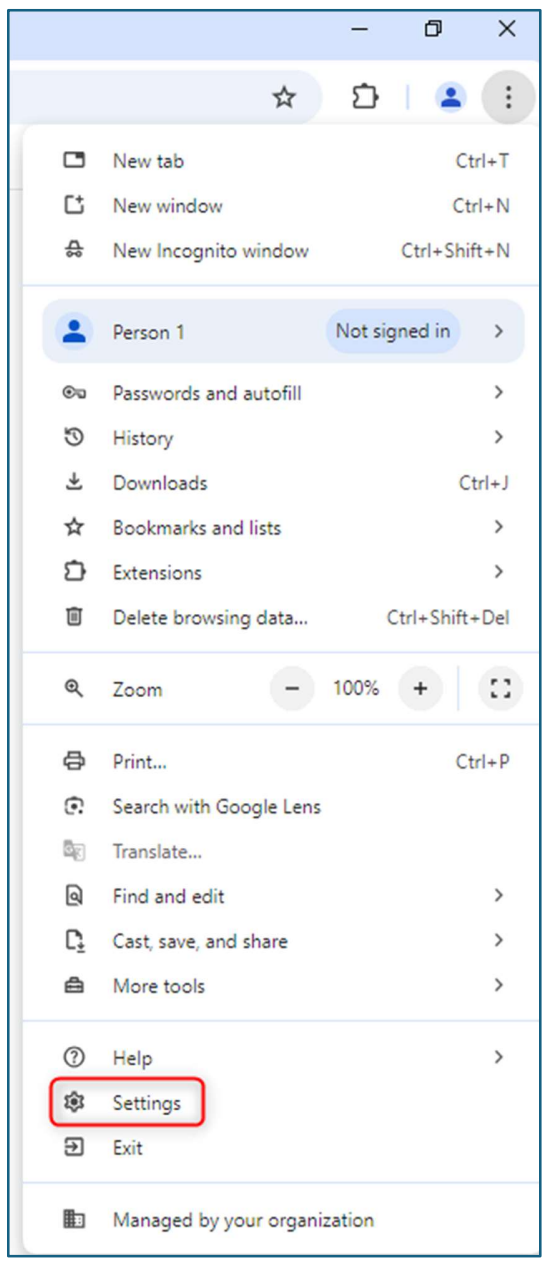

3. Select Privacy and security from the lefthand menu

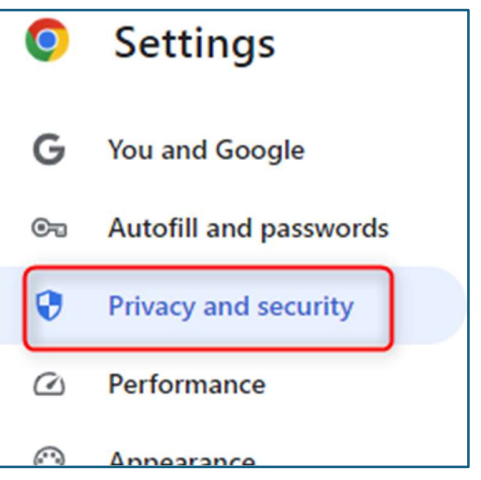

## 4. Select Delete browsing data

| Privacy and security |                                                                                                    |   |  |
|----------------------|----------------------------------------------------------------------------------------------------|---|--|
| Î                    | Delete browsing data<br>Delete history, cookies, cache, and more                                        | • |  |
| ٩                    | Third-party cookies<br>Third-party cookies are blocked in Incognito mode                                | • |  |
| R                    | Ad privacy<br>Customize the info used by sites to show you ads                                          | • |  |
| ₿                    | Security<br>Safe Browsing (protection from dangerous sites) and other security settings                 | • |  |
|                      | Site settings<br>Controls what information sites can use and show (location, camera, pop-ups, and more) | • |  |

## 5. From the Time range dropdown list select All time

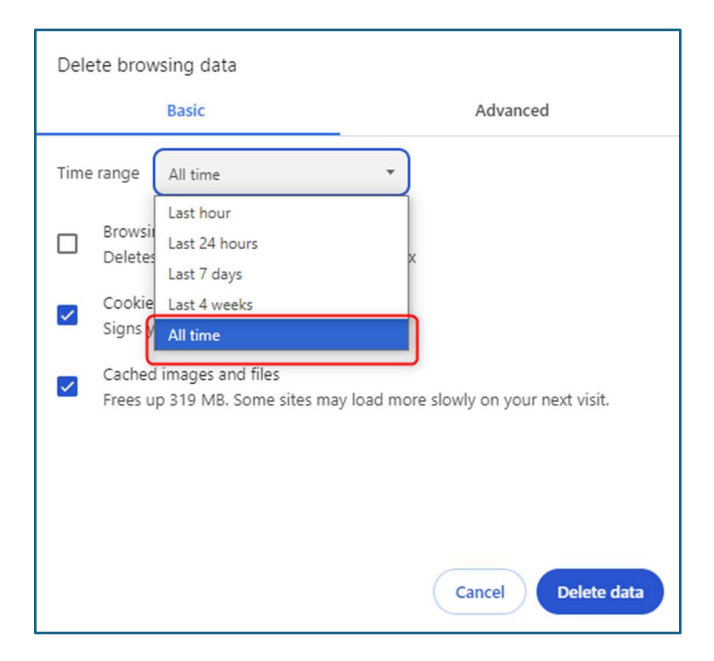

- 5. Make sure Cookies and other site data and Cached images and files are ticked
- 6. Select Clear data

| Delete browsing data |                                                              |                                     |  |  |
|----------------------|--------------------------------------------------------------|-------------------------------------|--|--|
|                      | Basic                                                        | Advanced                            |  |  |
| Time                 | e range All time                                             | •                                   |  |  |
|                      | Browsing history<br>Deletes history, including in the se     | arch box                            |  |  |
|                      | Cookies and other site data 5<br>Signs you out of most sites |                                     |  |  |
|                      | Cached images and files<br>Frees up 319 MB. Some sites may l | oad more slowly on your next visit. |  |  |
|                      |                                                              | 6                                   |  |  |
|                      |                                                              | Cancel Delete data                  |  |  |